## (i) Adding a User - 1

There are two parts to adding a **User** to the system:

- 1. Adding the User
- 2. Adding the User to a Group

A User will not have **Permission** to do anything until they have been added to a **Group**. Your trial system comes with three default groups:

- 1. Administrator An administrator can do anything
- 2. Communicator A communicator can own objectives and metrics, update actual values, write notes, set alerts and create tasks
- 3. Viewer A viewer can view the system

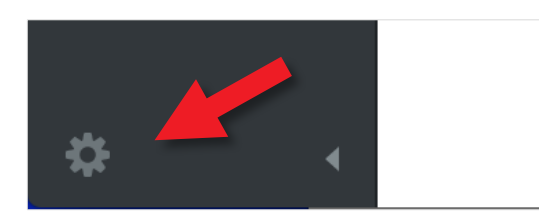

Click on the small cog at the bottom left hand side of the screen to open the **Administration** view.

You will be presented with the **Account Information** screen. Click on **Users** under **Security** about half way down the Settings list. You will see the following:

| Settings          | users + Add     |  |
|-------------------|-----------------|--|
| PERSONAL          | Q Find          |  |
| Account Info      | Child, Lee      |  |
| Alert Preferences | Grisham John    |  |
| SETUP             |                 |  |
| Calendars         | Redgrave, Colin |  |
| SECURITY          | Smith, Sam      |  |
| Users             |                 |  |
| Groups            |                 |  |

Click on + Add to add a User

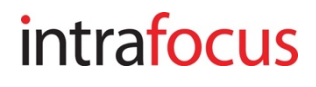

## (i) Adding a User - 2

The **New User** dialogue box will appear to the right. Add the new **User** details (important: the fields are **case sensitive**)

| USERS 4 CQ Find Child, Lee | - Add | NEW USER             | Username            |         |           |  |
|----------------------------|-------|----------------------|---------------------|---------|-----------|--|
| Grisham, John              |       |                      | Email Address       |         |           |  |
| Redgrave, Colin            |       | First Name           |                     | Middle  | Last Name |  |
| Smith, Sam                 |       | Password Retype P    |                     | assword |           |  |
|                            |       |                      |                     |         |           |  |
|                            |       | MEMBER OF GROUPS (0) |                     |         |           |  |
|                            |       | Add group            |                     |         |           |  |
|                            |       |                      | ADMIN OF GROUPS (0) |         |           |  |
|                            |       | Add group.           |                     |         |           |  |

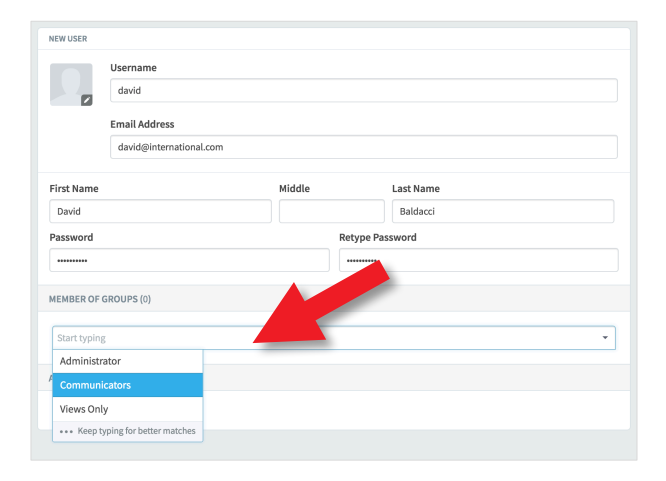

Click on **Member of Groups** and select the **Group** into which you want this user to be a member

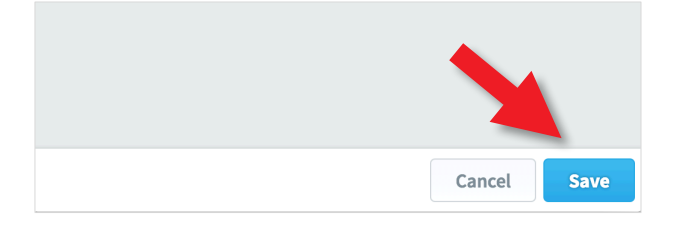

Very Important - Do not forget to click Save at the bottom of the screen (the new user will not show up in the list until the screen is refreshed)

## intrafocus